電子紙開發步驟說明(樹莓派) -使用攜帶式螢幕或外接螢幕

亞洲大學資訊發展處 林俊淵/羊詠秀

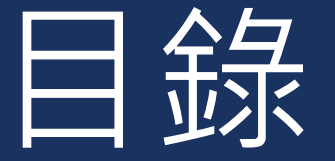

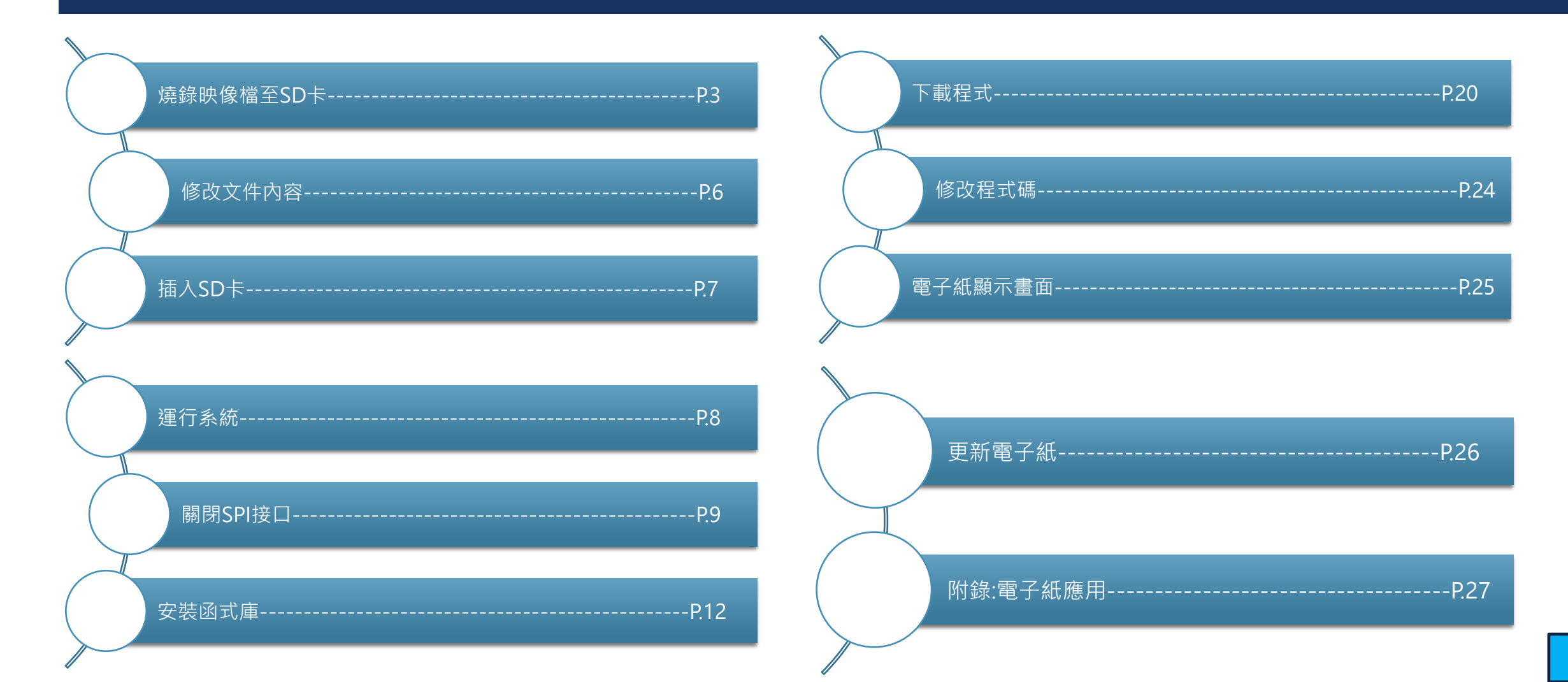

## 第一步:燒錄映像檔至SD卡<</li>

#### 請從以下網址下載適合您電腦系統的 Raspberry Pi Imager,並使用它來進行燒錄。 https://www.raspberrypi.com/software/

#### Install Raspberry Pi OS using Raspberry Pi Imager

Raspberry Pi Imager is the quick and easy way to install Raspberry Pi OS and other operating systems to a microSD card, ready to use with your Raspberry Pi.

Download and install Raspberry Pi Imager to a computer with an SD card reader. Put the SD card you'll use with your Raspberry Pi into the reader and run Raspberry Pi Imager.

#### **Download for Windows**

Download for macOS Download for Ubuntu for x86

| Raspberry Pi Imager v1.8.1 |                  |                |
|----------------------------|------------------|----------------|
| Raspberry PI Device        | Operating System | Storage        |
|                            | 010002.00        | 010002 0101102 |
|                            |                  |                |
|                            |                  |                |

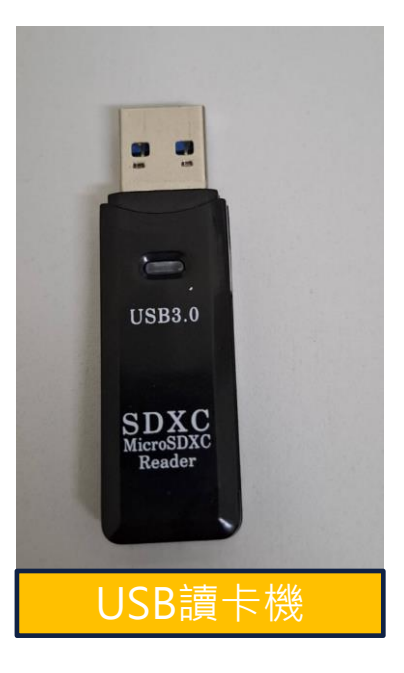

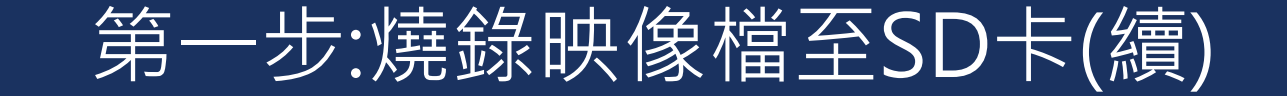

下載完成後,將 microSD 卡插入 USB 讀卡機並連接到電腦。開啟 Raspberry Pi Imager,選擇要寫入的操作系統,然後點擊「Next」。接下來,您可以編輯設置,如主機名稱、Wi-Fi 名稱等。設置完成後,即可進行燒錄。

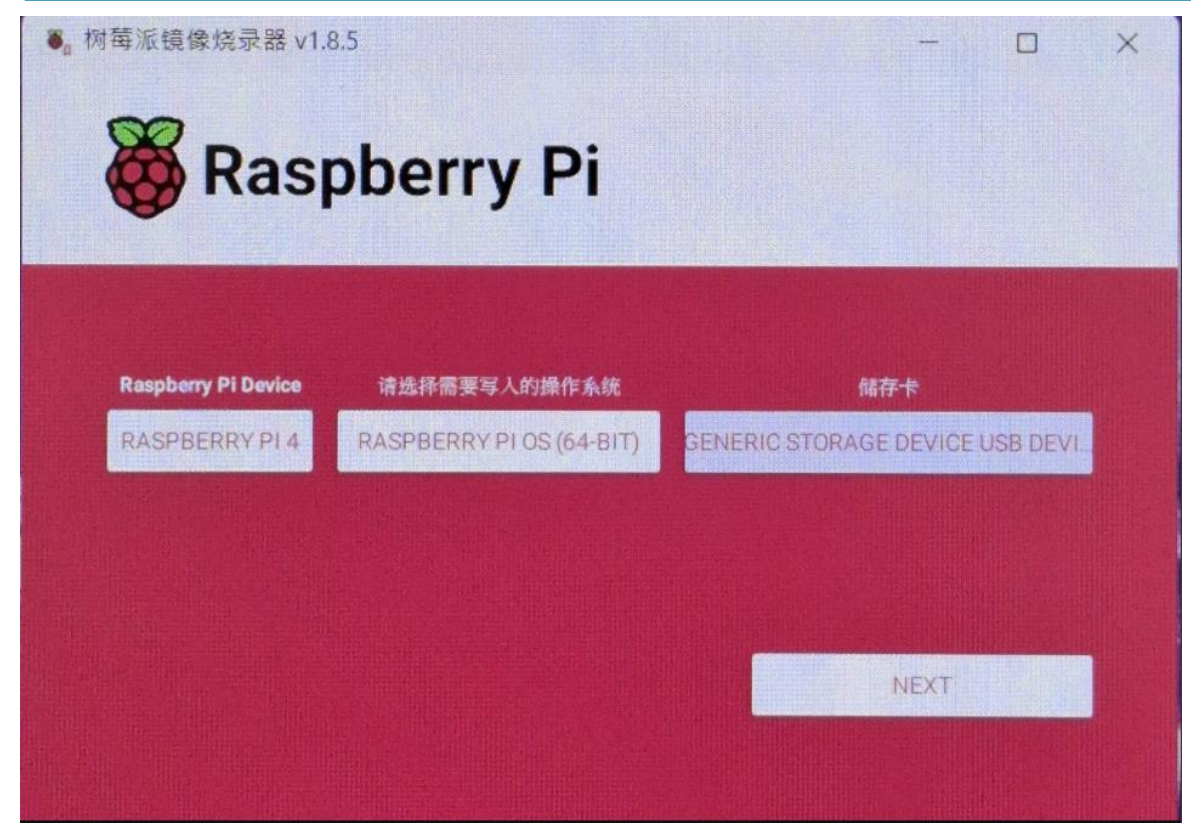

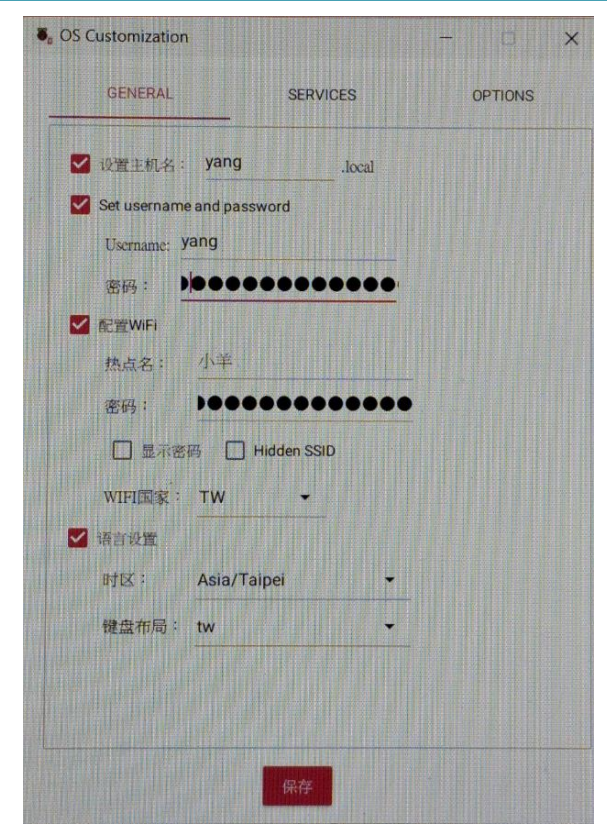

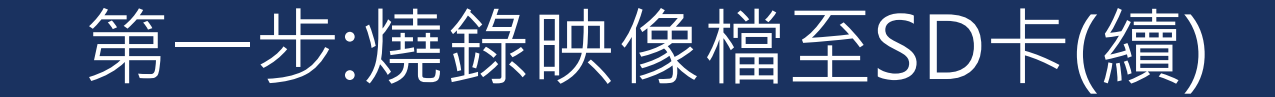

#### 以下為燒錄成功畫面。

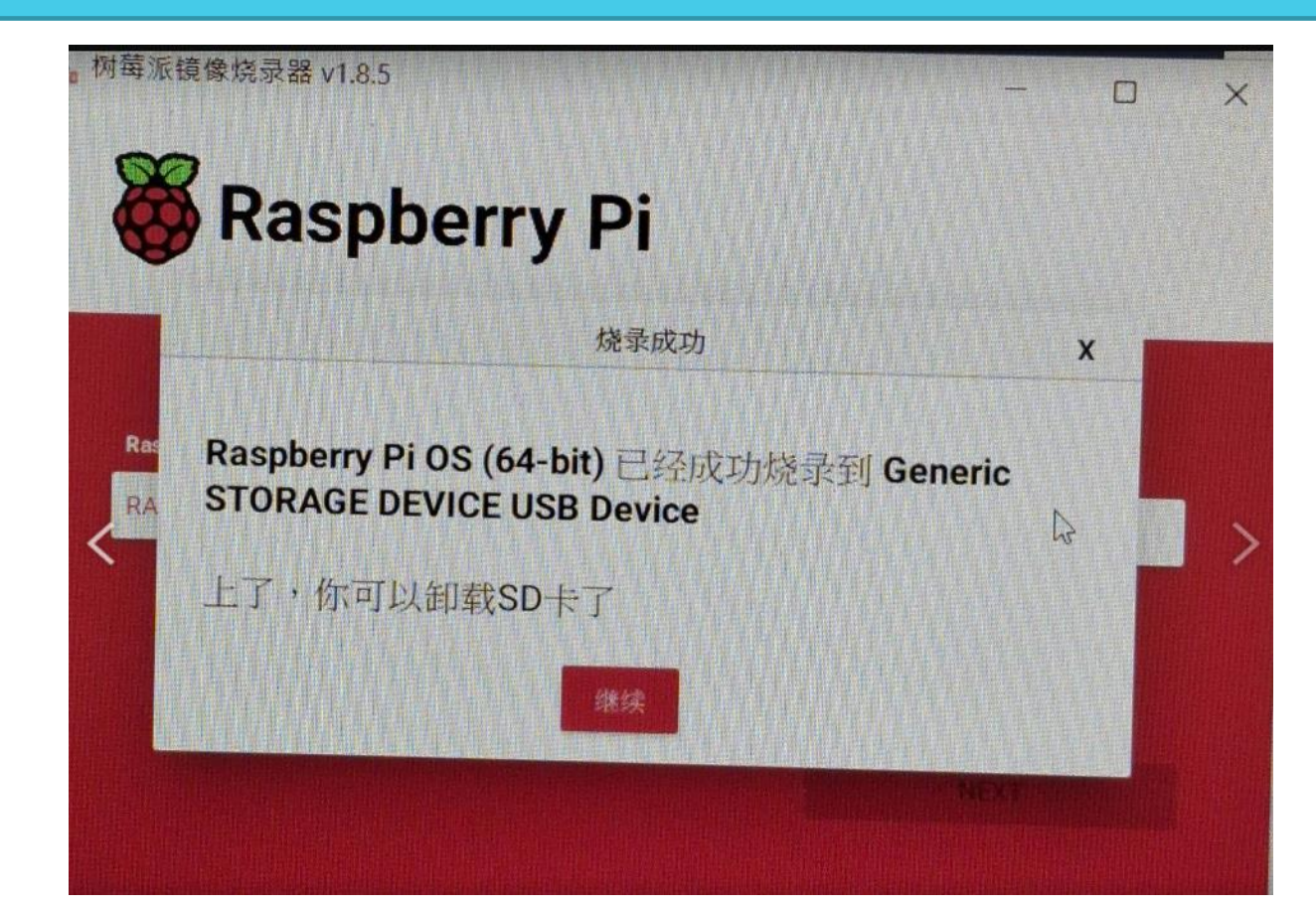

#### 第二步:修改文件內容

#### 燒錄完畢後,打開SD卡根目錄下的config.txt文件,在文件的末端添加符合攜帶式螢幕的參數,以 樹莓派 Raspberry Pi 7吋 HDMI 電容式觸控螢幕為例,添加以下內容:

以下為各個參數的說明:

| hdmi_force_edid_audio=1      | <b>hdmi_force_edid_audio=1</b> 強制 Raspberry Pi 使用 HDMI 音頻,即使顯示器未聲明支援音頻。 |
|------------------------------|-------------------------------------------------------------------------|
| max_usb_current=1            | max_usb_current=1提高 USB 埠的供電電流,將最大電流從 600mA 提升到 1.2A,適用於供電              |
|                              | 需求較高的 USB 設備。                                                           |
| hdmi_force_hotplug=1         | hdmi_force_hotplug=1 強制 Raspberry Pi 假設 HDMI 顯示器已連接,即使在啟動時沒有檢測          |
|                              |                                                                         |
| config_hdmi_boost=7          | config_hdmi_boost=7增加 HDMI 訊號的驅動強度,範圍為 0-11, 用於解決長距離 HDMI 線纜            |
| hdmi_group=2                 | 或訊號不穩定的問題。數值越高,訊號越強。                                                    |
|                              | hdmi_group=2設定 HDMI 顯示模式的組別:2 表示 DMT 模式(常見於電腦顯示器)。                      |
| hdmi_mode=87                 | hdmi_mode=87目定義HDMI顯示模式,通常用於目定義分辨率時。這個參數需要搭配                            |
| _                            |                                                                         |
| hdmi_drive=2                 | hdmi_drive=2設置 HDMI 為全 HDMI 模式 (帶音頻)。                                   |
| display_rotate=0             | display_rotate=0設置顯不屏的旋轉角度。0表不不旋轉(默認)。                                  |
|                              | hdmi_cvt 1024 600 60 6 0 0 0 定義目定義 HDMI 分辨率,參數說明:                       |
| hdmi_cvt 1024 600 60 6 0 0 0 | 1024 600:寬度和高度(像素)。                                                     |
|                              | 60:刷新率(Hz)。                                                             |
|                              | 6: 颜色深度,通常3代表8位元,4代表10位元,5代表12位元,6代表16位元。                               |
|                              | 000:這些選項設定進階顯不參數,通常保留默認值。                                               |

## 第三步:插入SD卡

#### 上述步驟都完成後,將SD卡插入樹梅派背面的SD卡卡槽中。

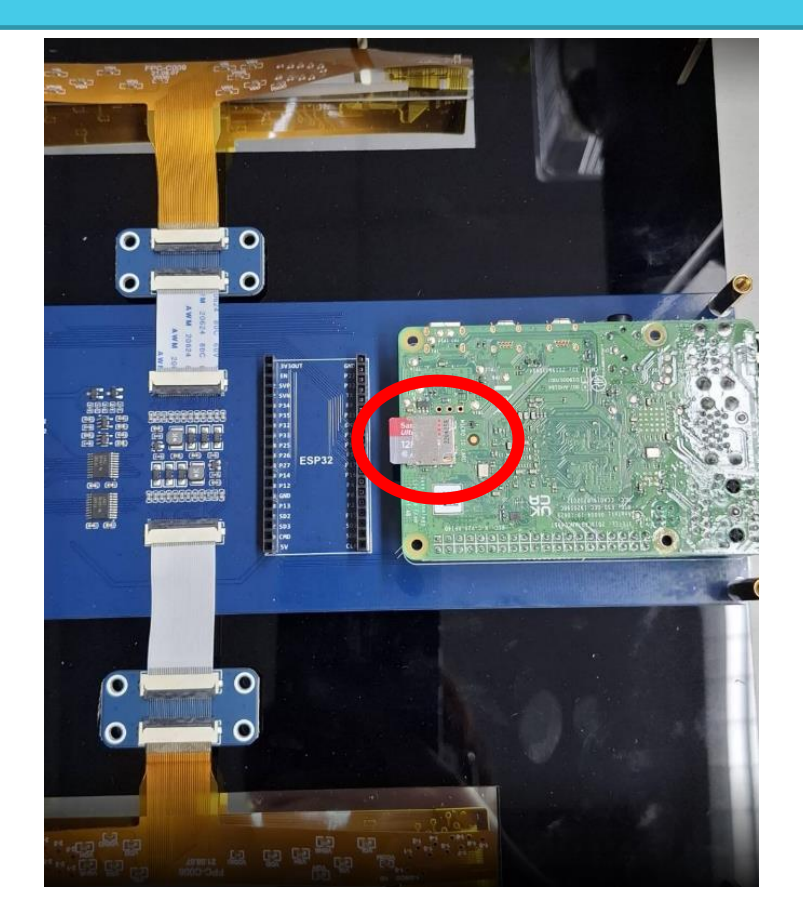

## 第四步:運行系統

#### 接下來將樹梅派和攜帶式螢幕連接好,並且將樹梅派插上電源,即可顯示畫面。 樹梅派4需要microHDMI Adapter

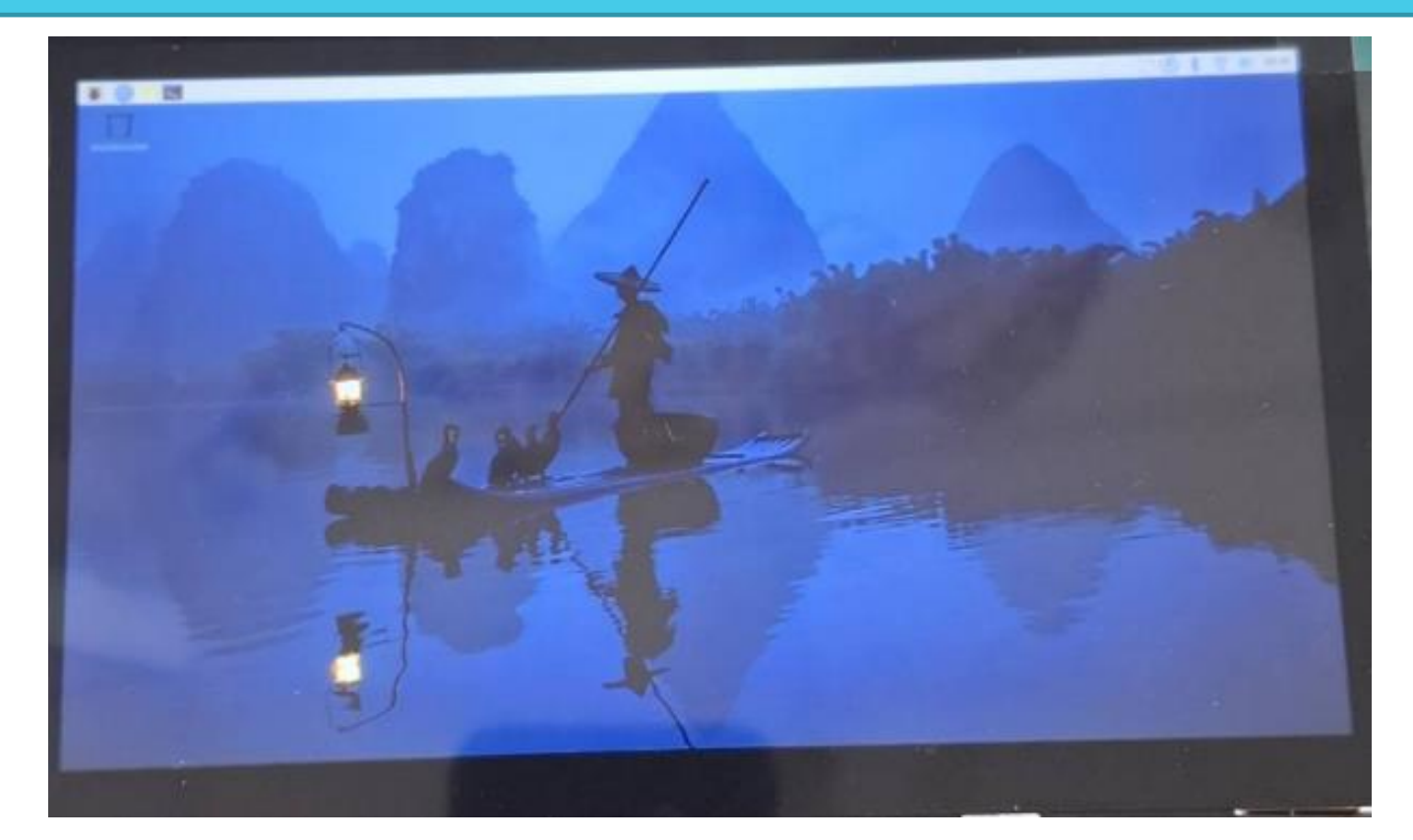

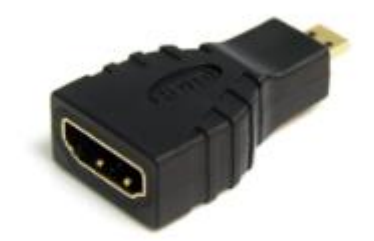

microHDMI Adapter

## 第五步:關閉SPI接口

#### 打開樹梅派終端機,輸入以下指令進入配置介面-sudo raspi-config,選擇Interfacing Options

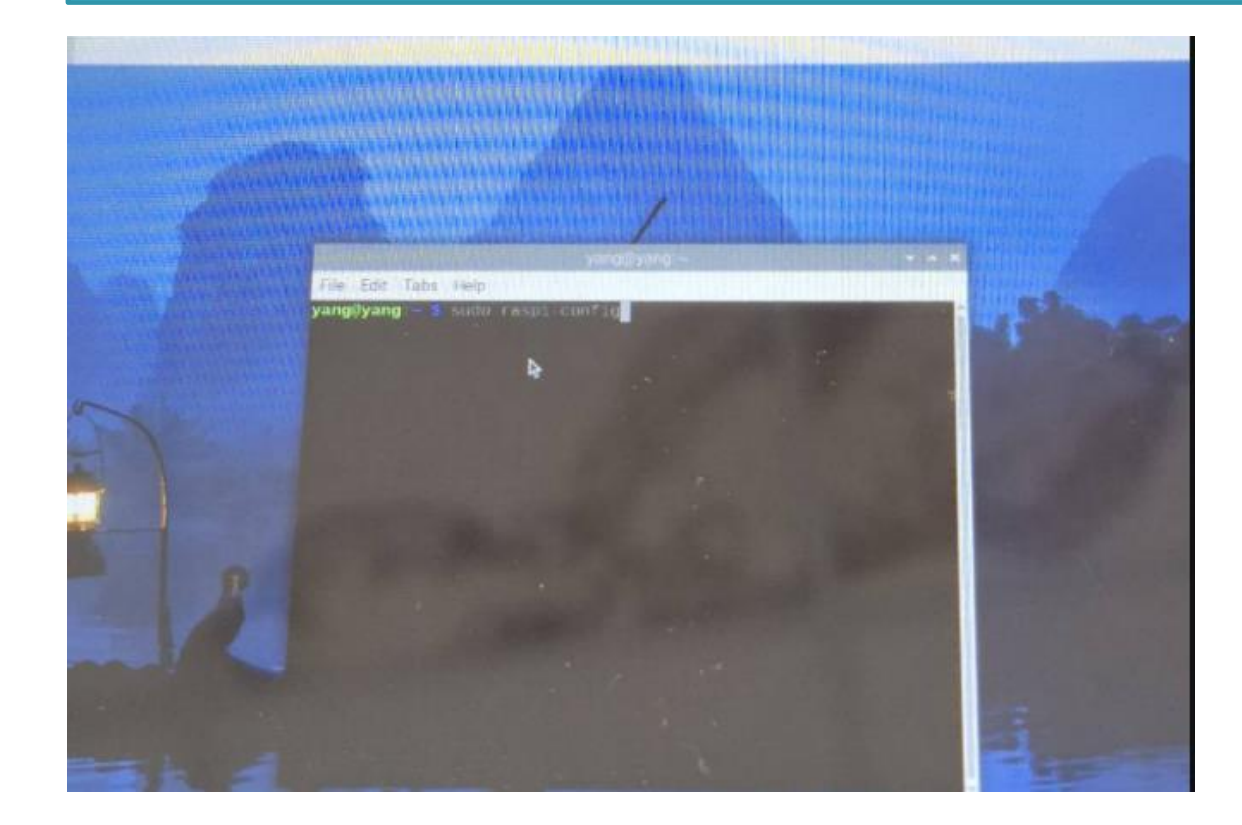

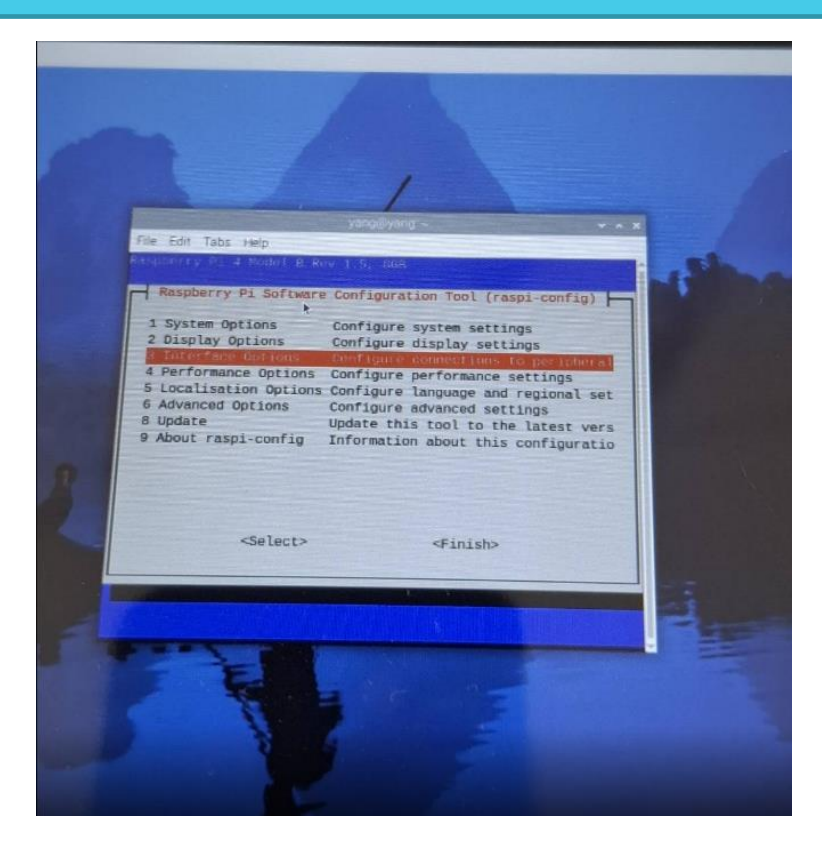

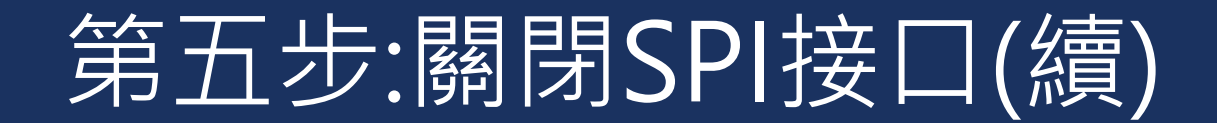

#### SPI->NO

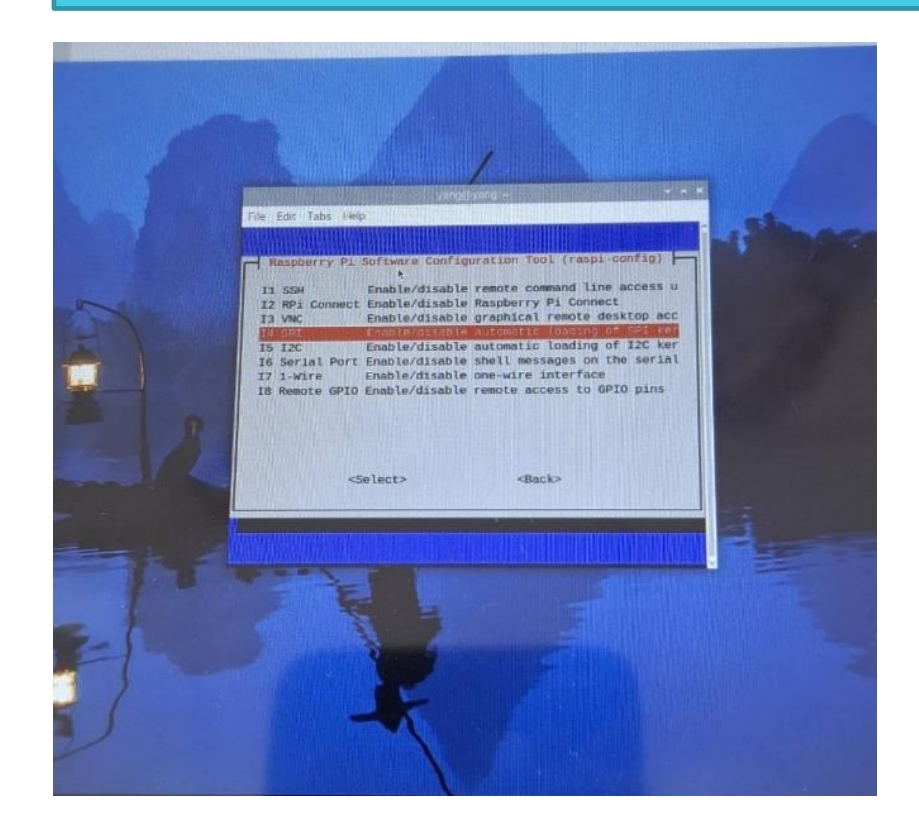

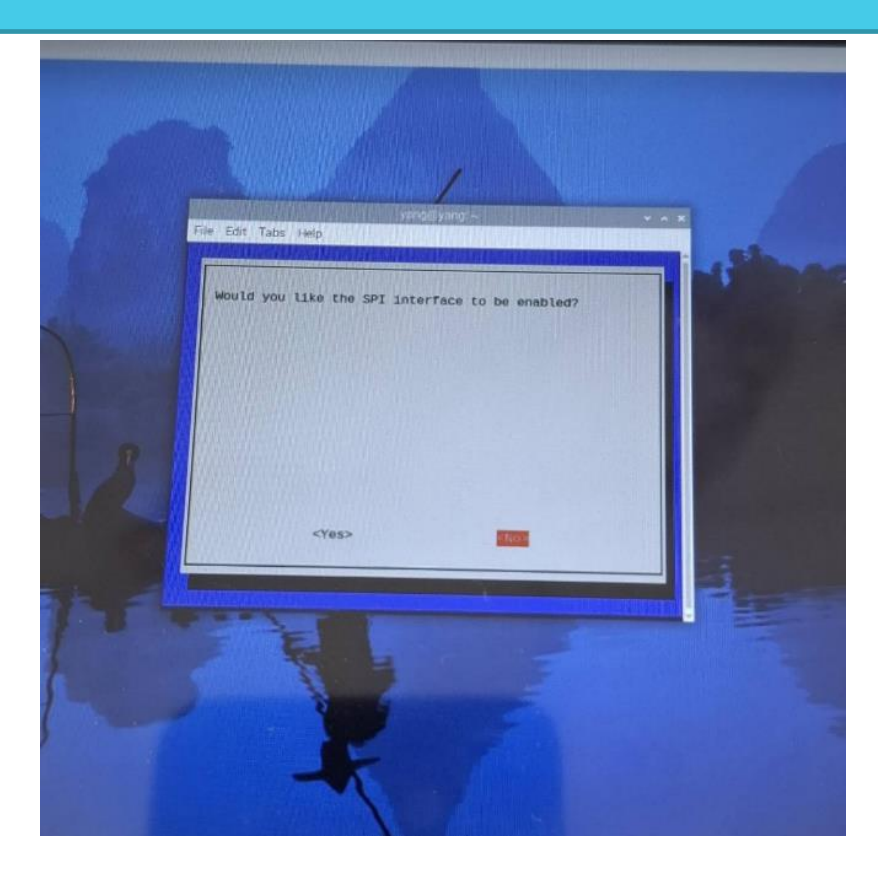

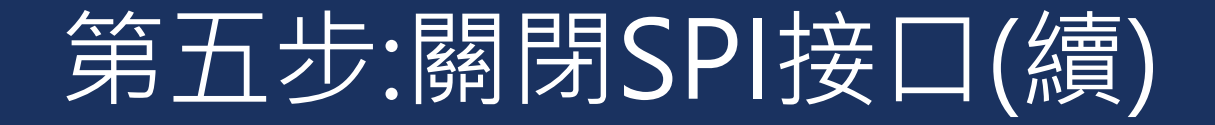

#### 上述步驟都完成後,就會出現以下畫面,接著輸入以下指令-sudo reboot,重啟樹梅派

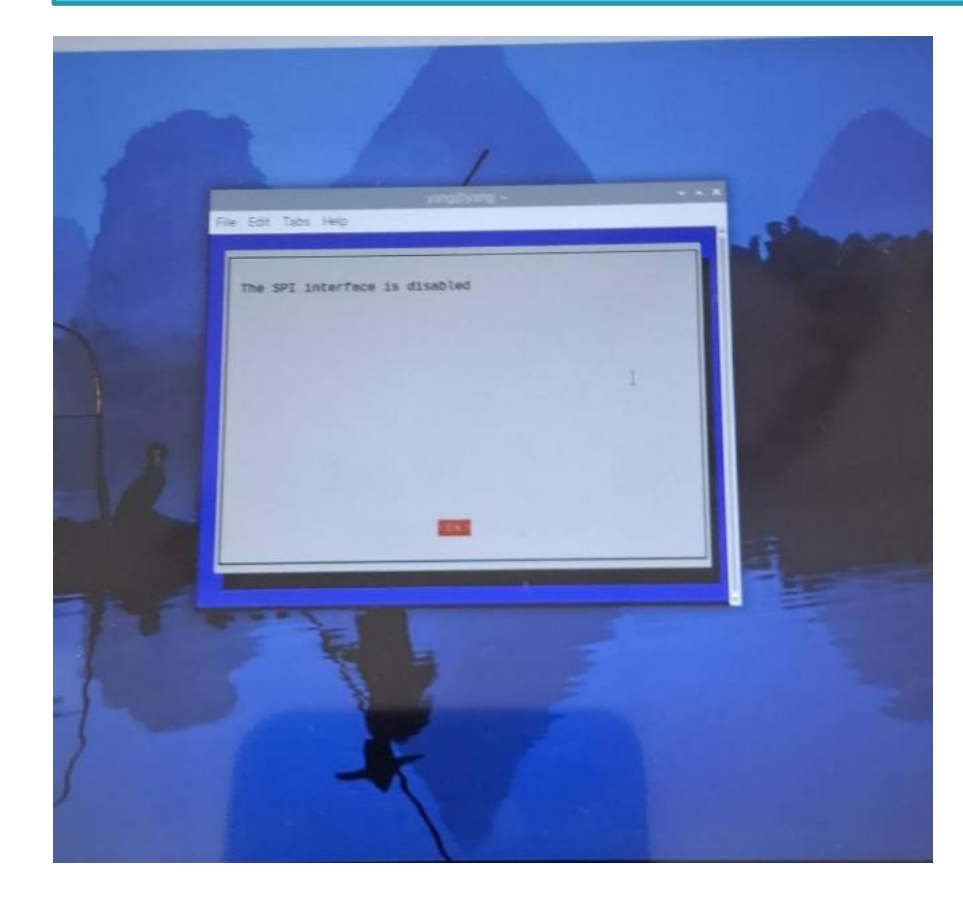

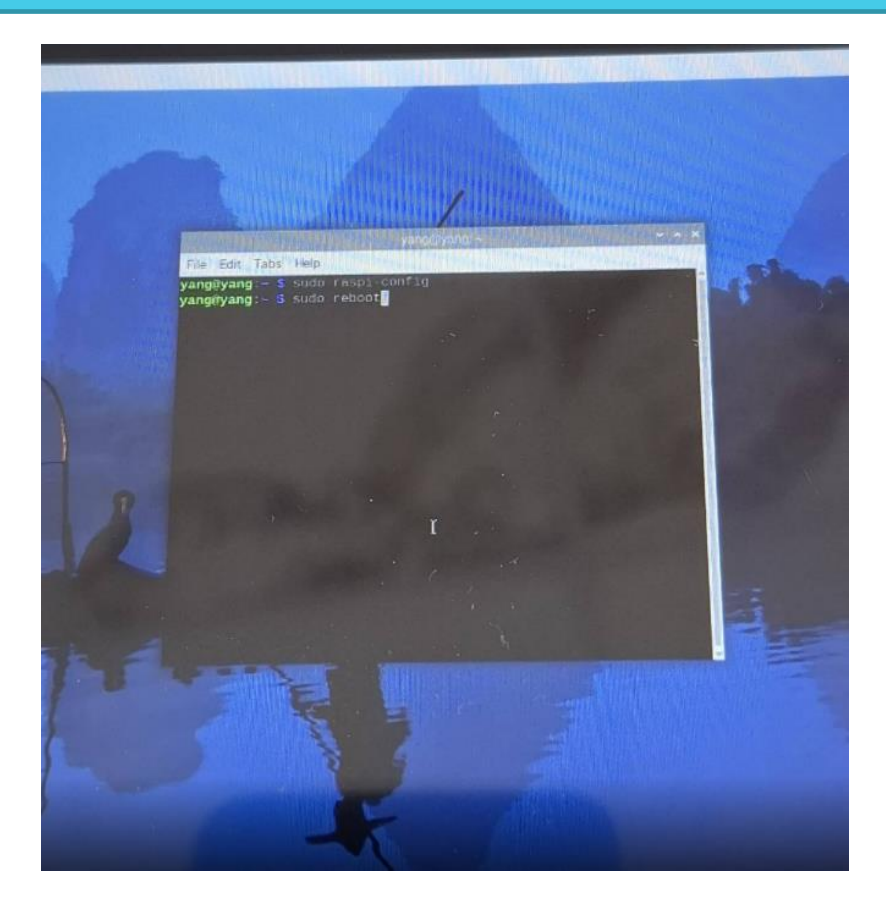

## 第六步:安裝函式庫

#### 打開樹梅派終端機,輸入以下指令-sudo apt update 用途:更新管理器中的軟體包列表,確保安裝的軟體是最新版本。

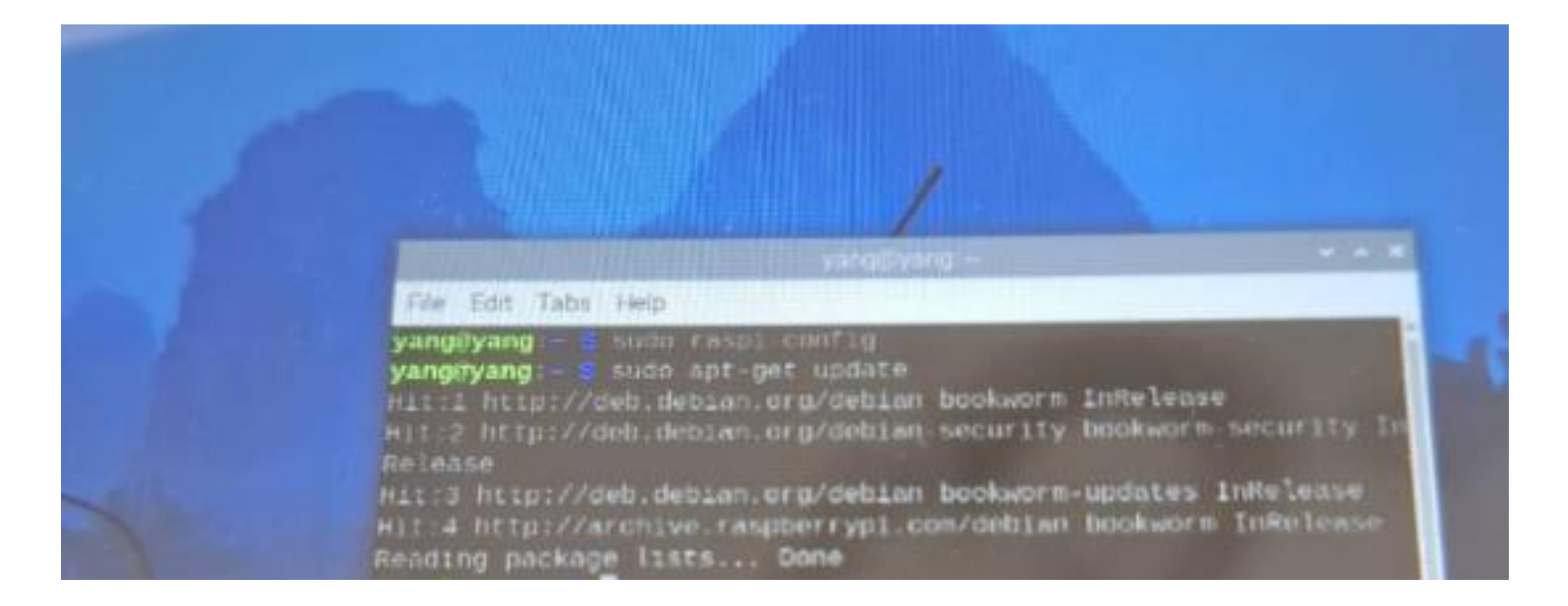

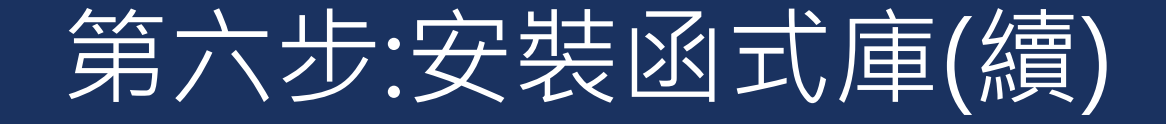

打開樹梅派終端機,輸入以下指令-sudo apt-get install python3-pip 用途:pip3 是 Python 3 的管理工具,允許安裝、更新、和管理 Python。

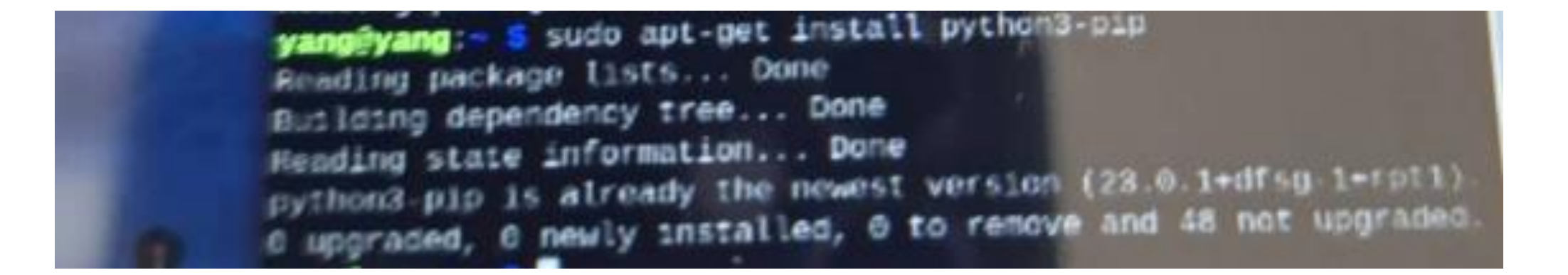

## 打開樹梅派終端機,輸入以下指令-sudo apt-get install python3-pil 用途:pil 是一個功能強大的圖像處理庫,提供了圖像創建、修改、和保存等功能。

9 upgraded, 0 newly installed, 0 to remove and 40 not upgraded. 9 upgraded, 0 newly installed, 0 to remove and 40 not upgraded.

#### 打開樹梅派終端機,輸入以下指令-sudo apt-get install python3-numpy 用途:NumPy 是 Python 的科學計算庫,提供了支援大型多維陣列和矩陣操作的功能,並且包含 了許多數學運算功能。

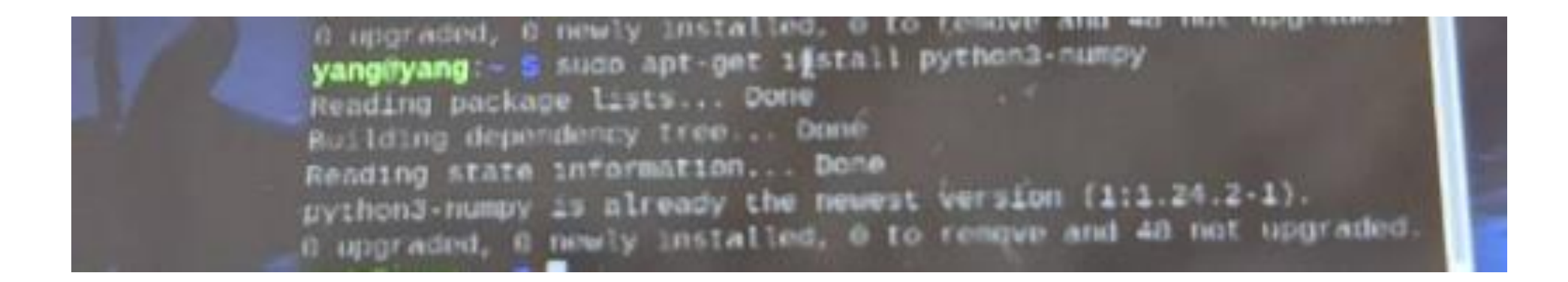

打開樹梅派終端機,輸入以下指令-sudo apt-get install python3-spidev 用途:spidev 是一個 Python 模組,用於透過 SPI總線與外部設備通訊,常用於控制像是電子紙顯 示器這樣的硬體設備。

yanggyang: S sudo apt install python3-spidev Reading package lists...Done Building dependency tree...Done Reading state information...Done python3-spidev is already the newest version (20200602-200721-1python3-spidev is already the newest version (20200602-200721-1bookworm). S upgraded, 6 newly installed, 0 to remove and 48 not upgraded.

打開樹梅派終端機,輸入以下指令-sudo apt-get install python3-cairosvg 用途:CairoSVG 是一個將 SVG 圖像轉換為其他格式(如 PNG、PDF)的工具,這對於需要在設 備上顯示矢量圖形的項目很有用。

yang@yang = \$ sudo apt install python3 calrosvg
Reading package lists... Done
Building dependency tree... Done
Reading state information... Done
The following additional packages will be installed:
 python-tinycss2-common python3-calrooffi python3-offi
 python3-cssselect2 python3-defusedwml python3-ply
 python3-pycparser python3-tinycss2 python3-xcffib

打開樹梅派終端機,輸入以下指令-sudo apt-get install libcairo2 libcairo2-dev 用途: libcairo2 是一個 2D 圖形庫,用於繪製向量圖形、文字和圖片。libcairo2-dev 包含開發這 些應用程式所需的標頭檔和函式庫。

> yang@yang - S sudo apt-get install libcairo2 libcairo2-dev Rending package lists... Done Building dependency tree... Done Reading state information... Done libcairo2 is already the newest version (1.16.6-7+rpt1). libcairo2 set to manually installed. The following additional packages will be installed: libblkid-dev libbrotli-dev libcairo-script-interpreter2 libffi-dev libfontconfig-dev libfreetype-dev libglib2.0-dev libglib2.0-dev-bin libmount-dev libpcre2-32-0 libpcre2-dev libpcre2-posix3 libpixman-1-dev libping-dev libping-tools libselinux1-dev libsepol-dev libxcb-render0-dev libxcb-shm0-dev libxrender-dev uutd-dev

步驟1:建立虛擬環境 在終端機輸入以下指令-python3-m venv ~/myenv Source -/myenv/bin/activate 步驟2:啟動虛擬環境 (myeny) yang@yang: 5 pip install beautifulsoup4 Looking in indexes: https://pypi.org/simple, https://www.piwhee 在終端機輸入以下指令-source ~/myenv/bin/activate s.org/simple Collecting beautifulsoup4 步驟3:安裝BeatifulSoup4 Downloading https://www.piwheels.org/simple/beautifulsoup4/be 在終端機輸入以下指令-pip install beautifulsoup4 utifulsoup4 4.12.3 py3 none any whi (147 kB) ---- 147.9/147.9 kB 261.5 kB/s eta 0:60:0 用途: BeautifulSoup4 是一個 Python 函式庫,用於解 Collecting soupsieve>1.2 Downloading https://www.piwheels.org/simple/soupsieve/soupsie 析和操作 HTML 和 XML 文件,常用於網頁抓取和資料 0+2.6-py3-none-any.whl (36 kB) Installing collected packages: soupsieve, beautifulsoup4 提取。 accessfully installed beautifulsoup4(4.12)3 soupsieve 2.6 步驟4:停用虛擬環境,返回系統預設的python環境 Evenv) vanožvano: - S deact1vate 在終端機輸入以下指令-deactivate

## 第七步:下載程式

接下來的程式碼將根據廠商的開發文件做說明。 步驟1:安裝p7zip-full 在終端機輸入以下指令-sudo apt-get install p7zip-full 用途:用於壓縮和解壓縮.7z 檔案以及其他壓縮格式的工具。

# yang@yang:= S sudo apt-get install p7zip-full Pending package lists... Done Building dependency tree... Done Reading state information... Done p7zip-full is already the newEst version (16.02+dfsg-8). p7zip-full is already the newEst version (16.02+dfsg-8). p upgraded, 8 newly installed, 6 to remove and 48 not upgraded. p upgraded, 8 newly installed, 6 to remove and 48 not upgraded.

### 第七步:下載程式(續)

#### 步驟2:下載e-paper模組程式碼 在終端機輸入以下指令wget http://www.waveshare.net/w/upload/9/9a/12.48inch\_e-Paper\_Module\_Code\_RPI.7z

pgraded, 8 newly inscalled, S wget http://www.waveshare.net/w/upload/9/9a/12\_48 n e Paper Module Code RPI.72 -2024-68-15 14:45:38-- http://www.waveshare.net/w/upload/9/9 2.48Inch\_e-Paper\_Module\_Code\_RPI.72 solving www.waveshare.net (www.waveshare.net)... 120.77.147. onnecting to www.waveshare.net (www.waveshare.net) 128,77.147. :B8... connected. TP request sent, awaiting response... 301 Moved Permanently cation: https://www.waveshare.net/w/upload/9/9a/12.48inch e-P Module\_Code\_RPI.7z [following] 2024-08-15 14:45:38-- https://www.waveshare.net/w/upload/9/9 12. Heinch e-Paper Module\_Code\_RPI.7z mmeting to www.waveshare.net (www.waveshare.net) 128,77.147. connected. ITP request sent, awaiting response... 200 OK mpth: 1718274 (1.6M) [application/x-72-compressed] wing to: '12,481nch e-Paper Module Code RPI.72' \_\_\_\_\_\_\_ Pap 100%[=====>] 1.64M 51.3KB/s in 26s 24-98-15 14:46:05 (65,2 KB/s) - '12.48inch\_e-Paper\_Module\_Code 72' saved [1718274/1718274]

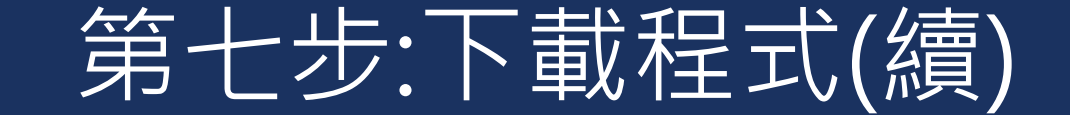

#### 步驟3:解壓縮檔案 在終端機輸入以下指令-7z x 12.48inch\_e-Paper\_Module\_Code\_RPI.7z -o./12.48inch\_e-Paper\_Module\_Code

yang@yang:= \$ 7z x 12.48inch\_e-Paper\_Module\_Code\_HPI.7z -0./12. Binch\_e-Paper\_Module\_Code.

7-Zip [64] 16.02 : Copyright (c) 1999-2016 Igor Pavlov : 2010-0 21 p7zip Version 16.02 (locale=en GB.UTF-8,Utf16=on.HugeFiles=on.4 bits,4 CPUs LE) Scanning the drive for archives:

1 file, 1718274 bytes (1679 KiB)

Extracting arclive: 12.48inch e-Paper Module Code RPI.7z.

Path = 12.483nch\_e-Paper\_Module\_Code\_RPT.72 Type = 72 Physical Size = 1718274 Headers Size = 1457 Method = LZMA2:23 Solid = + Rlocks = 1 Everything is Ok

Folders: 14 Files: 65 Sire: 6300533 Compressed: 17<u>1</u>8274

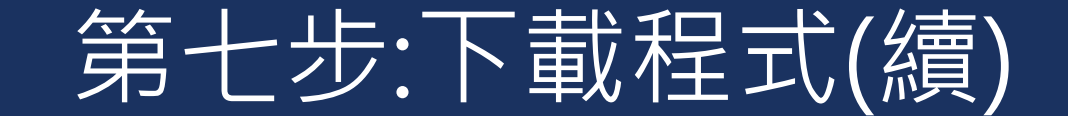

步驟4:設置檔案和目錄的權限 在終端機輸入以下指令sudo chmod 777 - R 12.48inch\_e-Paper\_Module\_Code 步驟5:進入目錄 在終端機輸入以下指令cd 12.48inch\_e-Paper\_Module\_Code

> yang@yang:= \$ swio chmod 777 R 12.481nch e Paper Module Code yang@yang:= \$ cd 12.481nch e-Paper Module Code yang@yang:=/12.48inch\_e-Paper\_Module\_Code \$

### 第八步:修改程式碼

因為廠商原本的程式碼使用了已經被移除的函數,所以要將程式碼中的 time.clock() 替換為time.perf\_counter(),它提供了一個高精度的計時器,適合用於測量短時間間隔。 在終端機輸入以下指令-

sudo nano /home/yang/12.48inch\_e-Paper\_Module\_Code/python/lib/epd12in48b.py 打開檔案,將所有 time.clock()的用法替換為 time.perf\_counter()。

具體路徑根據實際情況調整

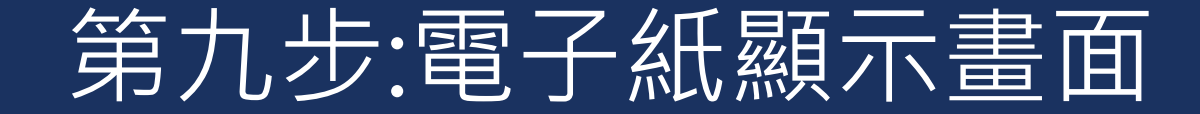

#### 在終端機輸入以下指令sudo python3 epd12in48b.py 即可讓電子紙顯示畫面,顯示畫面如下 **顯示過程中出現閃爍為正常現象**

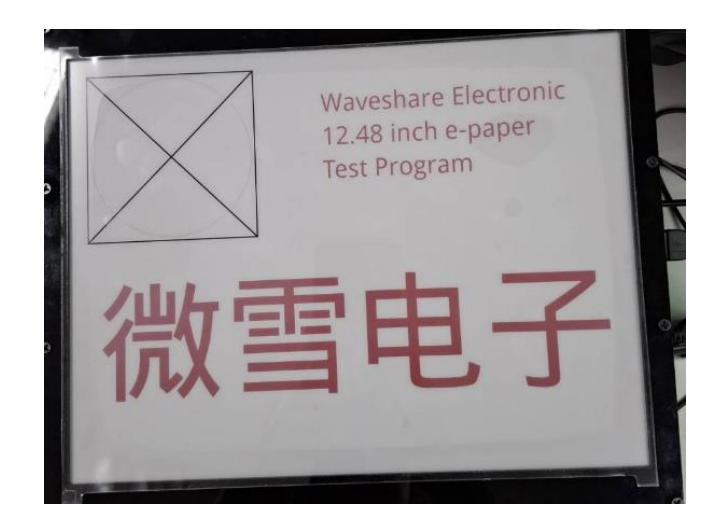

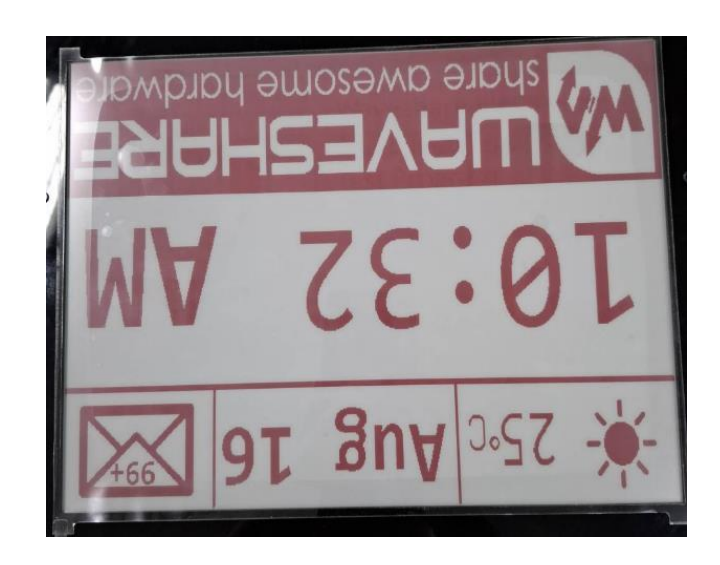

## 第十步:更新電子紙

以下為更新電子紙步驟: 步驟1:在終端機輸入以下指令sudo nano /home/yang/12.48inch e Paper Module Code/python/lib/epd12in48b.py 打開檔案 步驟2:在epd12in48b.py檔案裡修改程式碼,例如要在 TestProgram下方增加circuit · 就增加以下程式碼: Reddraw.text((600, 320), 'circuit', font = font10, fill = "BLUE") 修改完,儲存檔案 步驟3:.接著在終端機輸入以下指令sudo python3 epd12in48b.py 即可讓電子紙更新畫面,更新畫面如右 修改程式碼要注意座標的位置

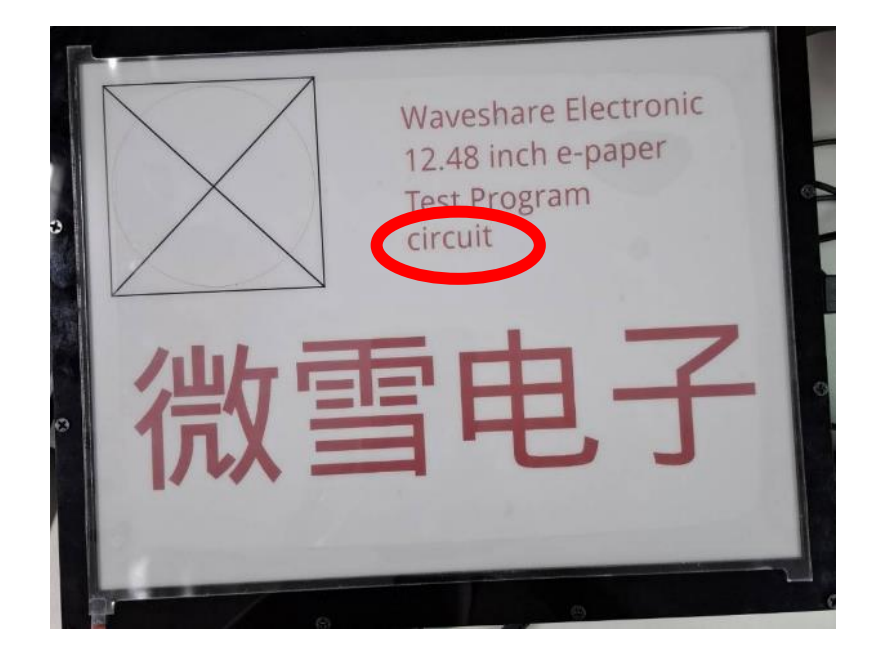

## 附錄:電子紙應用

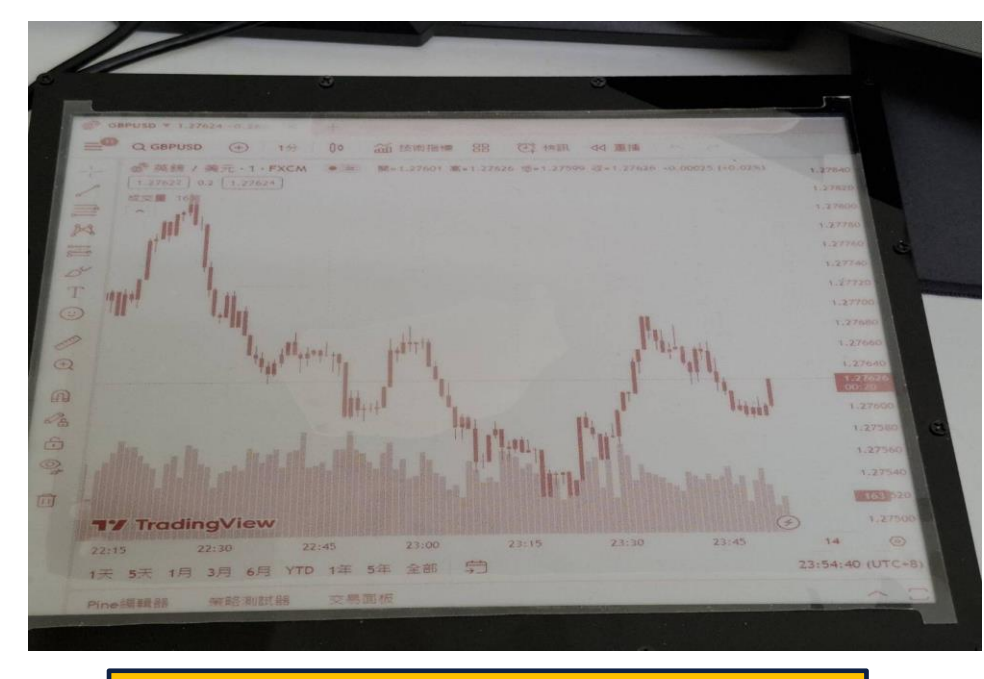

利用電子紙顯示外匯即時行情

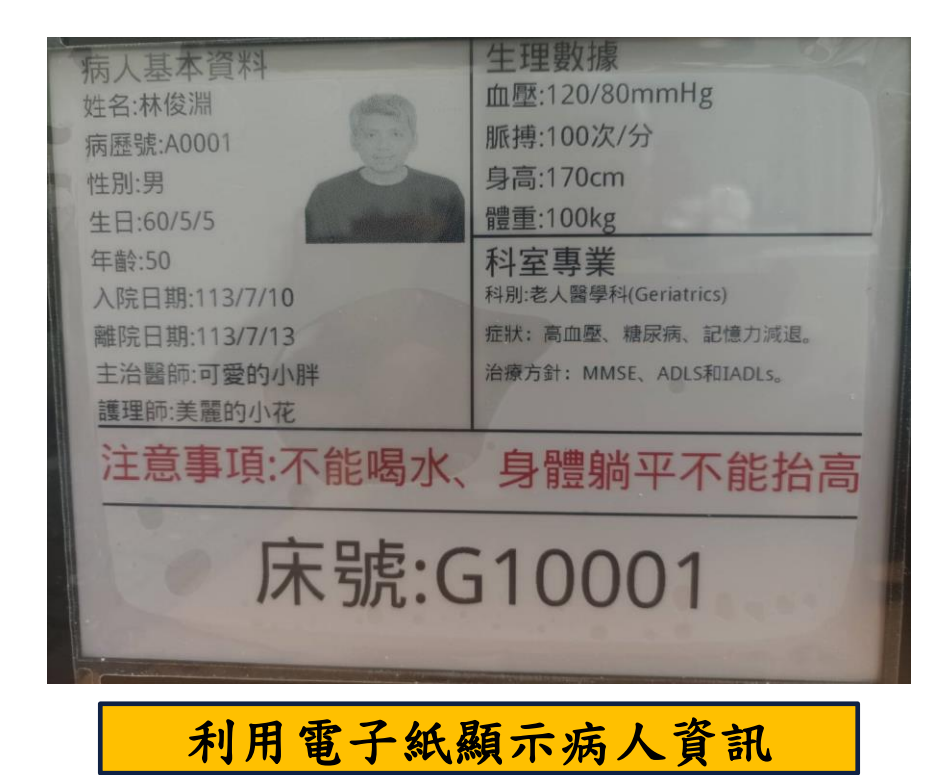